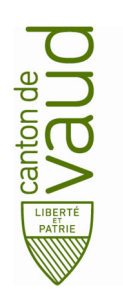

Service des affaires culturelles

# Marche à suivre pour créer un espace sécurisé pour entreprise, commune, association ou fondation

### **Conditions préalables**

### 1. Disposer d'un moyen d'identification électronique (MIE)

Le demandeur doit être usager du portail sécurisé des prestations en ligne de l'Etat de Vaud et donc disposer d'un moyen d'identification électronique (MIE) délivré par l'administration cantonale vaudoise afin d'accéder à son espace sécurisé à titre personnel. Cette prestation ainsi que la marche à suivre pour obtenir un MIE sont accessibles à cette adresse : www.vd.ch//go.to,

Pour les personnes morales qui ont leurs statuts déposés dans le Canton de Vaud, une personne domiciliée légalement dans le canton doit obligatoirement être désignée pour demander le MIE.

Pour les personnes morales qui ont leurs statuts déposés hors Canton de Vaud, une demande d'accès ponctuel peut être adressée à <u>vaudculture@vd.ch</u>.

### 2. Disposer d'un numéro d'identification des entreprises (IDE)

Le demandeur doit connaître le numéro d'identification des entreprises (IDE) de son entreprise, commune, association ou fondation.

Si cette information n'est pas en votre possession vous pouvez consulter le registre national des IDE qui est accessible sur le site de l'administration fédérale à l'adresse suivante : <u>www.uid.admin.ch/Search.aspx</u>

Le numéro IDE est délivré automatiquement dès qu'une entité s'inscrit auprès d'une unité administrative connectée au registre IDE (registre du commerce, caisse AVS, etc.).

Toute entreprise qui s'inscrit auprès d'une telle unité administrative ou qui est assujettie à la TVA est automatiquement annoncée au registre IDE et saisie dans celui-ci. L'Office fédéral de la statistique envoie alors à l'entreprise une lettre officielle pour lui notifier son IDE.

Si, après vérification auprès du registre national des IDE, votre entité n'est pas inscrite auprès de l'administration fédérale et que **vous ne disposez pas d'un numéro IDE** vous avez la possibilité d'en faire la demande selon la marche à suivre ci-dessous.

#### Marche à suivre pour obtenir un numéro IDE auprès de l'Office fédéral de la statistique

 Compléter le formulaire que vous trouvez sur le site de l'Office fédéral de la statistique à l'adresse suivante : <u>https://www.bfs.admin.ch/bfs/fr/home/registres/registre-entreprises/numero-identification-entreprises.assetdetail.16264748.html</u> (et ce même s'il est inscrit dessus « *Ceci n'est pas un formulaire de demande ...) directement de l'OFS »*). Attention-important, cocher la case exacte au point « Type d'entité IDE »

- 2. Joindre les statuts datés et signés au formulaire
- Envoyer ces tous documents à l'adresse « <u>uid@bfs.admin.ch</u> » ou par courrier à l'adresse : Office fédéral de la statistique Section Registre des entreprises et des établissements Helpdesk IDE Espace de l'Europe 10 2010 Neuchâtel

Le numéro IDE sera envoyé directement au demandeur

#### Disposer des documents obligatoires (selon tableau ci-dessous)

| Questions à l'usager et<br>informations à afficher              | Réponses / documents devant être fournis                                                                                                    |                                                                                                    |                                                                                                    |                                                                                                    |  |
|-----------------------------------------------------------------|----------------------------------------------------------------------------------------------------|----------------------------------------------------------------------------------------------------|----------------------------------------------------------------------------------------------------|----------------------------------------------------------------------------------------------------|--|
| Quelle est la forme juridique de l'entité IDE ?                 | 1. Raison (Entreprise) individuelle, 2. Société en nom collectif, 3. Société en commandite, 4. Société à responsabilité limitée, 5. Société Anonyme, 6. Société<br>Coopérative, 7. Association, 8. Fondation, 9. Succursale d'une entreprise suisse, 10. Succursale d'une entreprise étrangère, 12. Autres |                                                                                                    |                                                                                                    |                                                                                                    |  |
| L'entité IDE est- elle enregistrée au registre<br>du commerce ? | Oui                                                                                                    |                                                                                                    | Non                                                                                                    |                                                                                                    |  |
| Etes-vous habilité à représenter l'entité IDE seul ?            | Oui                                                                                                    | Non                                                                                                    | Oui                                                                                                    | Non                                                                                                    |  |
| Document(s) devant être joint<br>(s) à votre demande.           | Pas de documents justificatifs à fournir.                                                                                                    | 1.<br>Le document vous<br>désignant comme<br>référent signé par les<br>personnes habilitées à<br>représenter l'entité IDE.<br>Le document est<br>téléchargeable     2.<br>La copie des<br>documents d'identité<br>des personnes, autres<br>que le demandeur,<br>signant le document de<br>désignation du référent | 1.<br><u>Raison (Entreprise) Individuelle</u> L'attestation d'affiliation<br>AVS pour indépendant contenant le nom de la personne<br>détentrice de l'entreprise, qui est habilitée à signer.<br><u>Association</u><br>Le procès verbal de la dernière assemblée générale listant<br>l'identité et la fonction de la personne pouvant engager<br>l'association, combinée aux statuts de l'association qui<br>définissent quelles fonctions du comité peuvent engager<br>l'association et selon quel mode de signature.<br><u>Fondation</u><br>Les statuts de la fondation et le règlement de la fondation<br>définissant les modalités du droit de signature et de<br>représentation de la fondation.<br><u>Autres</u><br>Un document permettant d'établir votre habilitation à<br>représenter l'entité IDE. | 1.     Le document vous désignant comme référent signé par<br>les personnes habilitées à représenter l'entité IDE.<br>Le document est téléchargeable     2. <u>Association</u> Le procès verbal de la dernière assemblée générale     listant les identités et fonctions des personnes pouvant     engager l'association, combinée aux statuts de     l'association qui définissent quelles fonctions du comité     peuvent engager l'association et selon quel mode de     signature. <u>Fondation</u> Les statuts de la fondation et le règlement de la     fondation définissant les modalités du droit de signature     et de représentation de la fondation. <u>Autres</u> Un document permettant d'établir que les personnes     signant le document de désignation du référent sont     habilitées à représenter l'entité IDE.     3.     La copie des documents d'identité des personnes, autres     que le demandeur, signant le document de désignation     du référent. |  |

# Obtenir un espace sécurisé pour entreprise, commune, association ou fondation

→ C ŵ Q https://prestations.vd.ch/100003/100003 ÉTAT DE VAUD SE CONNECTER AU PORTAIL SÉCURISÉ vd.ch > Description de la prestation Saisie de l'identifiant et du mot de passe Sur la barre d'adresse de votre navigateur AFFICHER TOUS LES MESSAGES (internet), rendez-vous à l'adresse suivante : https://prestations.vd. Identifiant ch/100003/100003 Votre identifiant est strictement confidentiel. Vous ne devez le transmettre que sur demande du départe des systèmes d'information dans le cas d'une demande de support. Mot de passe Votre mot de passe est secret et ne doit jamais être communiqué à un tiers. Votre mot de passe est stocké de manière chiffrée et n'est pas accessible au département en charge des systèmes d'information Identifiant oublié ? Mot de passe oublié ? Vous n'avez pas encore accès au portail sécurisé ? Cliquez sur ce lien pour prendre connaissance des conditions pour obtenir un MIE et l'accès au portail sécurisé. SUIVANT Saisie de l'identifiant et du mot de passe AFFICHER TOUS LES MESSAGES Identifiant Votre identifiant est strictement confidentiel. Vous ne devez le transmettre que sur demande du département en charge Entrez votre des systèmes d'information dans le cas d'une demande de support. « identifiant » (MIE) Mot de passe Votre mot de passe est secret et ne doit jamais être communiqué à un tiers. Votre mot de passe est stocké de manière Saisissez votre « Mot chiffrée et n'est pas accessible au département en charge des systèmes d'information. de passe » Identifiant oublié ? Mot de passe oublié ? Si vous avez oublié identifiant ou votre Vous n'avez pas encore accès au portail sécurisé ? mot de passe cliquez Cliquez sur ce lien pour prendre connaissance des conditions pour obtenir un MIE et l'accès au portail sécurisé. sur « Identifiant oublié ? » ou sur « Mot SUIVANT de passe oublié ? » et suivez la marche à suivre

# Si vous n'êtes pas encore connecté avec votre MIE (identifiant personnel) au portail sécurisé

| Tableau de bord                                                                                                    | Tableau de bord                                                                                                    |                                                                                                    |                                                                                                    |  |  |  |
|----------------------------------------------------------------------------------------------------|----------------------------------------------------------------------------------------------------|----------------------------------------------------------------------------------------------------|----------------------------------------------------------------------------------------------------|--|--|--|
| Cliquez sur le bouton<br>« Accéder aux<br>prestations »                                                                                                    | Mes actions<br>Initier une nouvelle dé<br>à une application de l'a<br>cantonale.<br>ACCÉDER AUX P                                                                                                    | marche ou accéder<br>administration<br>PRESTATIONS                                                                                                    | <b>Mes demandes</b><br>Suivre les demandes que j'ai transmises.<br>• <u>0 demande(s) en cours de traitement</u><br>• <u>0 nouvelle(s) demande(s) traitée(s)</u><br>• <u>Demandes fermées</u>                                                                                                    |  |  |  |
| Dans la barre de<br>recherche, tapez le                                                                                                    | Accéder aux prest                                                                                                    | Filtrer par thèmes  . Filtres le résultat sur la base d'un                                                                                                    | Y                                                                                                    |  |  |  |
| texte « Créer un<br>espace sécurisé pour<br>une entreprise »<br>Sélectionner « Créer un<br>espace sécurisé pour<br>une entreprise,<br>commune, association<br>ou fondation » et<br>cliquez sur<br>« Commencer une<br>nouvelle demande » |                                                                                                    | Créer un espace sécuris Obtenir un accès au association ou fond Mocdef. Iam, Prestations, Port                                                                                                    | é pour une entreprise                                                                                                    |  |  |  |
|                                                                                                    |                                                                                                    | Voir le descriptif complet  Commencer une space séc Valider la demande association ou fondi Réservé à l'administi Créer l'espace sécur Réservé à l'administi Activer l'espace sécur Réservé à l'administi | urisé pour une entreprise, commune, association ou fondation<br>uvelle demande<br>d'accès au portail sécurisé pour une entreprise, commune,<br>ation<br>ration cantonale<br>isé et donner la responsabilité de référent au demandeur<br>ration cantonale<br>on de l'espace sécurisé de l'entreprise, la commune, l'association<br>iers<br>urisé<br>ration cantonale |  |  |  |
|                                                                                                    | <ul> <li>Page 1 de 3</li> <li>La demande d'ouverture d'espace sécurisé d'une entreprise nécessite la validation par une autorité habilitée, qui peut être obtenue par la procédure suivante.</li> <li>Conditions préalables à la demande <ul> <li>Les informations concernant votre entreprise doivent être à jour dans le RC vaudois ou le registre IDE. Si votre demande est validée, un courrier de confirmation de la création de l'espace sécurisé sera envoyé à l'adresse de l'entreprise.</li> <li>Vous serez rattaché en tant que référent à l'espace sécurisé de l'entreprise pour laquelle vous demandez l'espace sécurisé. Le numéro peut être trouvé à l'adresse suivante : <u>https://www.uid.admin.ch/Search.aspx?lang=fr</u></li> <li>Vous devez être en prossession du document vous identifiant comme référent et du document attestant le pouvoir de représentation. Les explications sur les types de documents requis, en fonction de la forme juridique de l'entreprise pour laquelle vous demandez la création de l'espace sécurisé.</li> </ul> </li> </ul> |                                                                                                    |                                                                                                    |  |  |  |
| Saisir le no IDE de<br>votre institution<br>(commence par<br>« CHE »)<br>Suivez les informations                                                                                                    | Numéro IDE de l'entreprise Vous pouvez trouver le numéro IDE de l'entreprise le rechercher sur le site de l'Office fédérale de la st                                                                                                    | sur les documents relatifs à la TVA ou<br>atristique. Ex : CHE-123.456.789                                                                                                    |                                                                                                    |  |  |  |
| contenues dans le<br>questionnaire et<br>joignez les documents<br>demandés                                                                                                    | <u>Finir la demande plus tard</u>                                                                                                    |                                                                                                    | Suivant ><br>2 sur 3                                                                                                    |  |  |  |

## Si vous êtes déjà connecté avec votre MIE (identifiant personnel) au portail sécurisé

|                                                                                                    | $\leftrightarrow \rightarrow \mathbb{C}$ $\widehat{\omega}$ $\bigcirc$ $\mathbb{Q}$ https://prestations.vd.ch/100003/100003                                                                                                    |  |  |  |  |  |
|----------------------------------------------------------------------------------------------------|----------------------------------------------------------------------------------------------------|--|--|--|--|--|
| Sur la barre d'adresse<br>de votre navigateur<br>(internet), rendez-vous<br>à l'adresse suivante :<br><u>https://prestations.vd.</u><br>ch/100003/100003 |                                                                                                    |  |  |  |  |  |
|                                                                                                    | SE CONNECTER AU PORTAIL SÉCURISÉ                                                                                                    |  |  |  |  |  |
|                                                                                                    | vd.ch > Description de la prestation                                                                                                    |  |  |  |  |  |
|                                                                                                    | Saisie de l'identifiant et du mot de passe                                                                                                    |  |  |  |  |  |
|                                                                                                    | AFFICHER TOUS LES MESSAGES                                                                                                    |  |  |  |  |  |
|                                                                                                    | Identifiant<br>Votre identifiant est strictement confidentiel. Vous ne devez le transmettre que sur demande du département en charge                                                                                                    |  |  |  |  |  |
|                                                                                                    | des systèmes d'information dans le cas d'une demande de support.                                                                                                    |  |  |  |  |  |
|                                                                                                    | Mot de passe<br>Votre mot de passe est secret et ne doit jamais être communiqué à un tiers. Votre mot de passe est stocké de manière<br>chiffrée et n'est pas accessible au département en charge des systèmes d'information.             |  |  |  |  |  |
|                                                                                                    | Identifiant oublié ? Mot de passe oublié ?                                                                                                    |  |  |  |  |  |
|                                                                                                    | Vous n'avez pas encore accès au portail sécurisé ?<br>Cliquez sur ce lien pour prendre connaissance des conditions pour obtenir un MIE et l'accès au<br>portail sécurisé.                                                                 |  |  |  |  |  |
|                                                                                                    | Saisie de l'identifiant et du mot de passe                                                                                                    |  |  |  |  |  |
|                                                                                                    | Identifiant                                                                                                    |  |  |  |  |  |
| Entrez votre                                                                                                    | Votre identifiant est strictement confidentiel. Vous ne devez le transmettre que sur demande du département en charge<br>des systèmes d'information dans le cas d'une demande de support.                                                 |  |  |  |  |  |
| « identifiant » (MIE)                                                                                                    |                                                                                                    |  |  |  |  |  |
|                                                                                                    | Mot de passe                                                                                                    |  |  |  |  |  |
| Saisissez votre « Mot                                                                                                    | Votre mot de passe est secret et ne doit jamais être communiqué à un tiers. Votre mot de passe est stocké de manière<br>chiffrée et n'est pas accessible au département en charge des systèmes d'information.                             |  |  |  |  |  |
| de passe »                                                                                                    |                                                                                                    |  |  |  |  |  |
| Si vous avez oublié<br>identifiant ou votre<br>mot de passe cliquez                                                                                      | <ul> <li>Identifiant oublié ? Mot de passe oublié ?</li> <li>Vous n'avez pas encore accès au portail sécurisé ?</li> <li><u>Cliquez sur ce lien pour prendre connaissance des conditions pour obtenir un MIE et l'accès au</u></li> </ul> |  |  |  |  |  |
| sur « Identifiant<br>oublié ? « Mot de                                                                                                    | Departail sécurisé.                                                                                                    |  |  |  |  |  |
| passe oublié ? » et<br>suivez la marche à<br>suivre                                                                                                    | SUIVANT                                                                                                    |  |  |  |  |  |

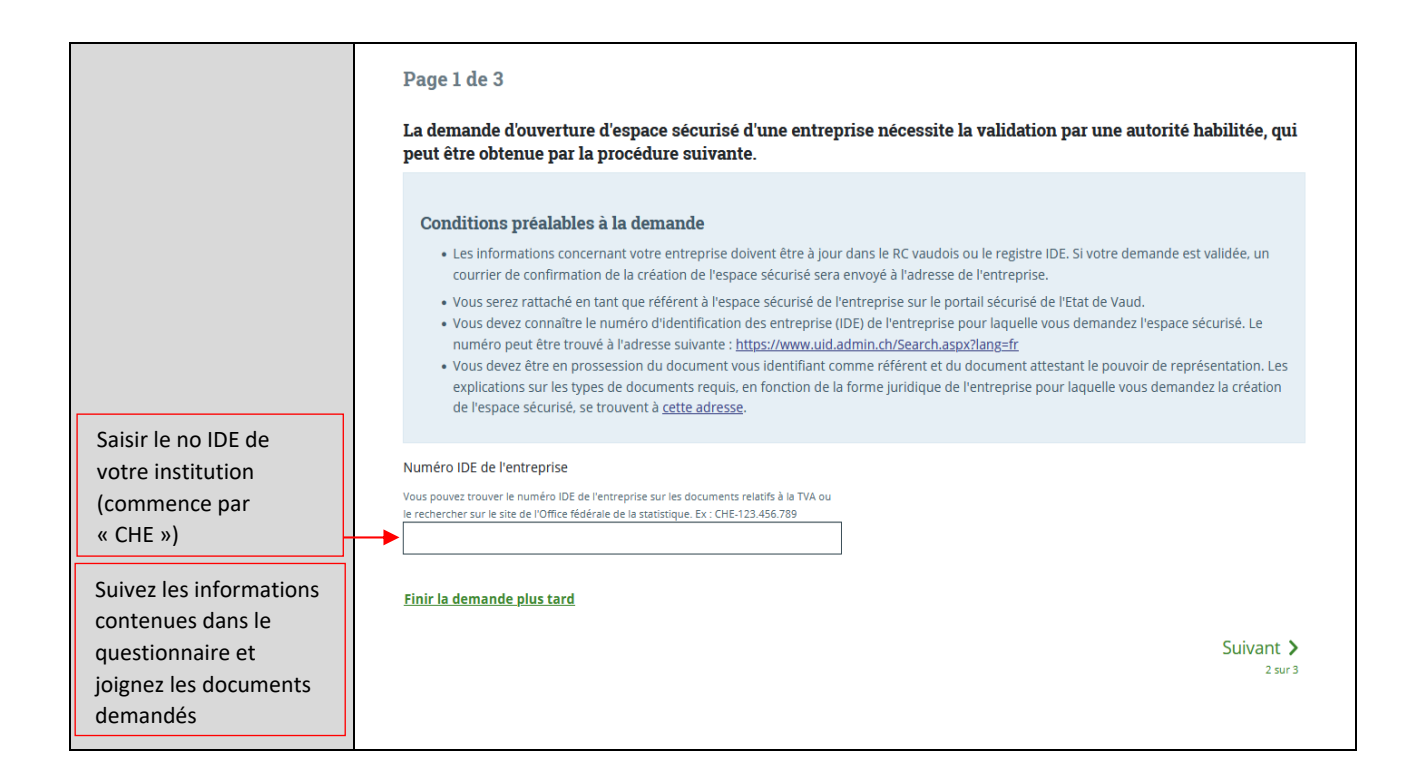

# Délai de traitement pour obtenir un espace sécurisé pour entreprise, commune, association ou fondation

Si votre demande est incomplète, un courriel vous sera adressé et votre demande mise en attente jusqu'à réception de la totalité des documents demandés.

Si le dossier est complet vous recevrez un code d'activation par courrier postal à l'adresse du siège de votre entreprise sous 1 à 2 jours ouvrables. Ensuite, vous devrez vous connecter à votre espace sécurisé personnel pour confirmer l'ouverture de l'espace sécurisé professionnel. Ensuite, il faudra vous déconnecter et puis vous reconnectez au Portail sécurisé des prestations en sélectionnant l'entreprise en question lorsque cela vous sera demandé pendant la connexion.

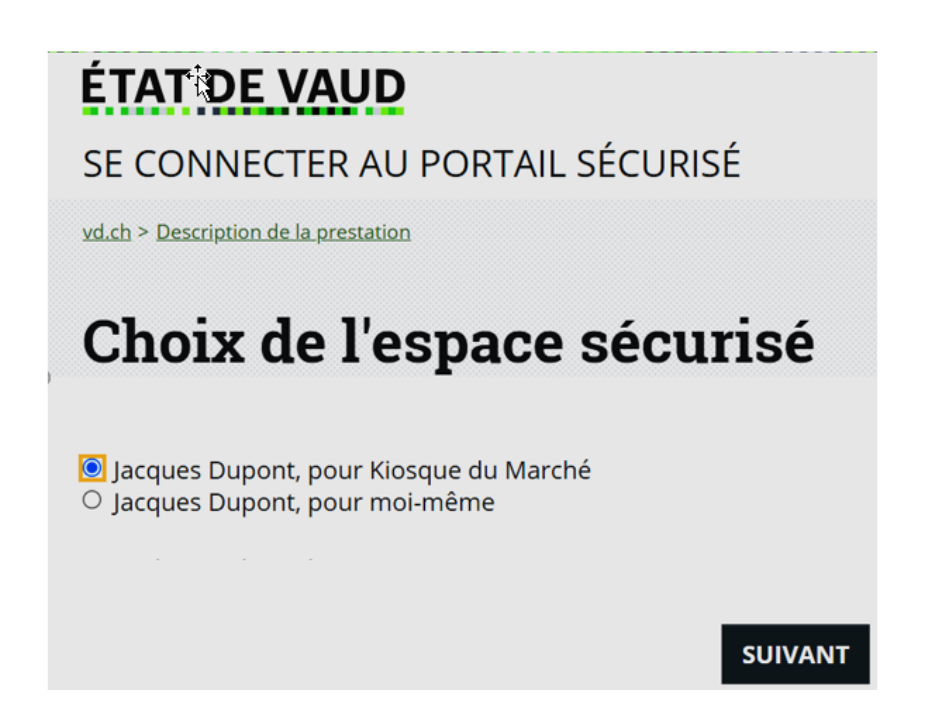